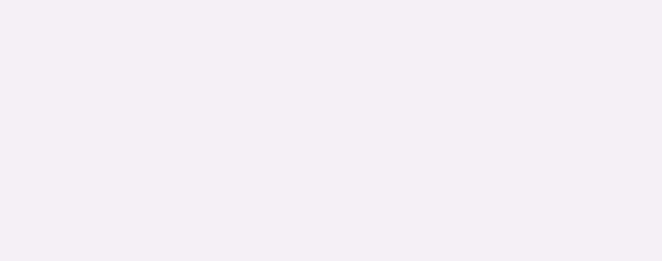

ESSV | SAC

## MATRÍCULAS ON-LINE MESTRADO

PROCEDIMENTOS | SECRETARIA VIRTUAL v.2.0

ESCOLA SUPERIOR DE SAÚDE DE VISEU | SERVIÇOS ACADÉMICOS

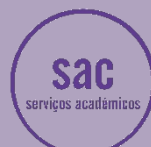

## MATRÍCULAS/INSCRIÇÕES ON-LINE | Secretaria Virtual | MESTRADO

| Politéd<br>de Vis                                                                              | enico<br>eu                                                                                                  |                                                                                                    |                                                                                                    |                                                                                                    |
|------------------------------------------------------------------------------------------------|----------------------------------------------------------------------------------------------------|----------------------------------------------------------------------------------------------------|----------------------------------------------------------------------------------------------------|----------------------------------------------------------------------------------------------------|
| MINHA INFORMAÇÃO GESTÃO CANDIO                                                                 | DATURAS ÁREA CONSULTAS ATIVIDADES LETIVAS SITUA                                                              | ÇÃO FINANCEIRA DIRETÓRIOS                                                                                                    |                                                                                                    |                                                                                                    |
| PERFIL ALTERAR<br>ESCOLA SUPERIOR DE SAÚDE DE<br>Aluno Nº                                      | PERFIL                                                                                                    | ALERTAS VER TODOS<br>Houve notes achualizadae. Ignorar<br>Tem propines a pagamento. Ignorar                                                        |                                                                                                    |                                                                                                    |
| Q Pesquisar serviços                                                                           |                                                                                                    |                                                                                                    |                                                                                                    |                                                                                                    |
| INSCRIÇÃO UNIDADES<br>CURRICULARES<br>Metricules / Inscrições 1                                | Consult Tar<br>SUMARIOS<br>Coreulta Sumários                                                                 | INSCRIÇÃO<br>EXAMES<br>Inscrição Exames                                                                                                    | CONSULTAR<br>NOTAS<br>Consulta Notas                                                                                                    | SITUAÇÃO<br>FINANCEIRA<br>Consulta Resumo Fisanceiro                                                                                                    |
| MINHA<br>INFORMAÇÃO<br>Detos Possoals ><br>Conservientes ><br>Configurar Alertas ><br>BOXnet > | GESTÃO<br>CANDIDATURAS<br>Cadecdatino do candidaturas ><br>Candidatura a unars ><br>Consultar candidaturas > | ÂREA<br>CONSULTAS<br>Bluego de Estudo ><br>Sluego Curriciar ><br>Ar minhas Unidades Curriculares ><br>Boita ><br>Hodata ><br>Sumárico ><br>Fatas > | ATIVIDADES<br>LETIVAS<br>Meticalentericito ><br>Entagions ><br>Estagions ><br>Requisitar Documentas ><br>Requisitar Documentas ><br>Requisitar Requirimentos > | SITUAÇÃO<br>FINANCEIRA<br>Consulta Recurso Pinanceiro ><br>Propina ><br>Divisia ><br>Pagamentos ><br>Planos de Pagamento >                                                                                                    |
|                                                                                                |                                                                                                    |                                                                                                    |                                                                                                    | (means)<br>                                                                                                    |
|                                                                                                |                                                                                                    |                                                                                                    |                                                                                                    | Contre LE     202     Optimizedo para 1440:400   Chri     Contre LE     Contre LE     Contre     Contre LE     Contre LE     Contre     C |
| 1 Clicar                                                                                       | em Matrícula/Inscrição                                                                                       |                                                                                                    |                                                                                                    | (Sumil-Units a motor into a                                                                                                    |
| 8 de Fevereiro de 2022   14:51                                                                 |                                                                                                    |                                                                                                    |                                                                                                    |                                                                                                    |
| Polité<br>de Vis                                                                               | cnico<br>seu                                                                                                 |                                                                                                    |                                                                                                    |                                                                                                    |
| MINHA INFORMAÇÃO GESTÃO CAN                                                                    | DIDATURAS ĀREA CONSULTAS ATIVIDADES LETIVAS SIT                                                              | UAÇÃO FINANCEIRA DIRETÓRIOS                                                                                                    |                                                                                                    |                                                                                                    |
| ······································                                                         |                                                                                                    |                                                                                                    |                                                                                                    | ? Ajuda                                                                                                    |
| INFORMAÇAO MATRICULA/<br>> Ano Letivo:<br>> Curso:                                             | INSCRIÇAO                                                                                                    |                                                                                                    |                                                                                                    |                                                                                                    |
| MatriculaInscrição: 7828<br>Curso:<br>Estado: Prê-inscrição                                    |                                                                                                    |                                                                                                    |                                                                                                    |                                                                                                    |
| Avisos<br>As matriculas/Inscrições on-line estão definidas p                                   | ara decorrer entre as 00:00 horas do día 08-02-2022 e as 23:59 horas do día 11                               | -02-2022 .                                                                                                    |                                                                                                    |                                                                                                    |
|                                                                                                |                                                                                                    |                                                                                                    |                                                                                                    |                                                                                                    |
|                                                                                                |                                                                                                    |                                                                                                    |                                                                                                    |                                                                                                    |
| POWERED BY D BERZA   IPV                                                                       |                                                                                                    |                                                                                                    |                                                                                                    | Optimizado para 1440x000  <br>(SmadPhones o Tablets n                                                                                                    |
|                                                                                                |                                                                                                    |                                                                                                    |                                                                                                    |                                                                                                    |

2. Clicar em **CONTINUAR MATRÍCULA/INSCRIÇÃO** 

| Politécnico<br>de Viseu                                                                                                    |                                                                                                    |                              |
|----------------------------------------------------------------------------------------------------|----------------------------------------------------------------------------------------------------|------------------------------|
| n                                                                                                    | e men                                                                                                    | imir Termos e Condições 🤉 Aj |
| TERMOS E CONDIÇÕES DE UTILIZAÇÃO<br>> Ana Latva:<br>> Matricularimetride: (1928 Pre-hastiste<br>> Ana Canstante:                                                                                                    |                                                                                                    |                              |
| Termore & Condições<br>Ben vinda ao Sibrer : Siberna da transplas arrian.<br>Horas os avarças as as antinistas ao intercipia, por forar las ao seguestas<br>Condições aos estas aos as as antinistas de aos arresplas e agramadamente a os asestas<br>Enconstructuras e aos arresplas distintas paras areas canas.<br>Intervis dos as as antinistas de alma paras areas areas<br>antes al asestas areas areas areas areas areas areas.<br>Intervis dos as a antinistas de alma paras areas areas<br>areas areas areas areas areas areas areas areas areas. | uniormagne, importantes para e autosso do pocodimento. Antes de precessoje insti que declarar o sus, entendentes e autospito destas informagnes.<br>Valo integrammes en antibier la manteria de la manteria de la para a sublicação desta alterna manteria de esteman<br>construção un alternação de antibier e autorização de la manteria de la para de la antibier de estema na entende a terme entelha de a su manteria de la manteria de la manteria<br>Manteria una demanteria una manteria de la manteria de la manteria desenações de la manteria de la manteria de la manteria de la manteria de la manteria de la manteria de la manteria de la manteria de la manteria de la manteria de la manteria de la manteria<br>dela coma e evenual recepção de um e numeria de la manteria de la manteri<br>dela coma e ental recepção de um e numeria manteria de la manteria de la manteria de la manteria de la manteria de la manter |                              |
| Acerto os Termos e condições de utilização.                                                                                                    |                                                                                                    |                              |

3. Selecionar "Aceito os Termos..." e clicar em SEGUINTE

## MATRÍCULAS/INSCRIÇÕES ON-LINE | Secretaria Virtual | MESTRADO

| Politécnico                                                                                                    |                                                                                                    |             |                                             |                            |                            |
|----------------------------------------------------------------------------------------------------|----------------------------------------------------------------------------------------------------|-------------|---------------------------------------------|----------------------------|----------------------------|
| de Viseu                                                                                                    |                                                                                                    |             |                                             |                            |                            |
| MINHA INFORMAÇÃO GESTÃO CANDIDATURAS ÁREA CONSULTAS ATIVIDADES LETIVAS AT                                                                                                    | IVIDADES NÃO LETIVAS SITUAÇÃO FINANCEIRA                                                                         | DIRETÓRIOS  |                                             |                            |                            |
|                                                                                                    |                                                                                                    |             |                                             | S Anterior (N              | etpa página de entrada)    |
| DOCUMENTOS DE MATRÍCULA/INSCRIÇÃO                                                                                                    |                                                                                                    |             |                                             |                            |                            |
|                                                                                                    |                                                                                                    |             |                                             |                            |                            |
| Documentos de Matrícula/Inscrição                                                                                                    | E Lingar                                                                                                    |             |                                             |                            | Exportar para Excel        |
| (myou para para popularia (antenia antenia da antenia da antenia)<br>Descrição<br>DESCI, 1914 (nomes havaninh), a bisinstánia decompanya anticida está anticida bananinia                                                                                                    |                                                                                                    | Obrigatório | Documento                                   |                            |                            |
| ESSV - Jewi (coma kancana) - congetono documento emicolo pela entodade bancena<br>ESSV - Fotografia (tipo parse)                                                                                                    |                                                                                                    | Sim         | Escolher ficheiro Nenhum ficheiro selecion  | ado   Enviar               |                            |
| ESSV - Declaração   Conhecimento de Regulamentos                                                                                                    |                                                                                                    | Sim         | Escolher ficheiro Nenhum ficheiro seleciona | do Enviar                  |                            |
|                                                                                                    |                                                                                                    |             |                                             | 🗘 Re                       | epor configuração original |
| (2)     (2)     (1) O tamanho máximo para cada (Ecletro 6 do 2500/kb     (2) Brea poder superer com a sus terretrisformetericats terret de submater todas en des seators atteinabilist                                                                                                    |                                                                                                    |             |                                             |                            |                            |
| <ul> <li>The public directly colling of a metal system colling is a direct of administrative dominant administrative comparative.</li> <li>Para submet directly administrative control of administrative control of administrative comparative comparative</li></ul> |                                                                                                    |             |                                             |                            |                            |
| Las openiças de relevente por suas documentos.                                                                                                    |                                                                                                    |             |                                             | H ANTERIO                  |                            |
|                                                                                                    |                                                                                                    |             |                                             |                            |                            |
|                                                                                                    |                                                                                                    |             |                                             |                            |                            |
| de Viseu                                                                                                    | rom Enviar Anós si                                                                                               | ubmotor too |                                             | atos clicar om SEGL        | UNITE                      |
|                                                                                                    | ÃO FINANCEIRA DIRETÓRIOS                                                                                         |             |                                             |                            |                            |
|                                                                                                    |                                                                                                    |             |                                             |                            | ? Ajuda                    |
|                                                                                                    |                                                                                                    |             |                                             |                            |                            |
| Ano Lettivo: 2021-22 [Anual]                                                                                                    |                                                                                                    |             |                                             |                            |                            |
| <ul> <li>Matricularinscrição: (7628) Pré-Inscrição</li> <li>Curso: Pos-Licenciatura de Especialização em Enfermagem de Reabilitação (803236)</li> <li>Ano Curricular: 2</li> </ul>                                                                                                    |                                                                                                    |             |                                             |                            |                            |
| ,                                                                                                    |                                                                                                    |             |                                             |                            |                            |
| Ano Letivo Anterior: 2020-21                                                                                                    |                                                                                                    |             |                                             |                            |                            |
| Ciclo: Sem ciclo<br>Plano: P:                                                                                                    |                                                                                                    |             |                                             |                            |                            |
| Ramo: [<br>Ano Curricular: [                                                                                                    |                                                                                                    |             |                                             |                            |                            |
| Regime Estudo: Tempo integral<br>Regime de Frequència D                                                                                                    |                                                                                                    |             |                                             |                            |                            |
| Local Exame: ESSV<br>Turma Única T12                                                                                                    |                                                                                                    |             |                                             |                            |                            |
| Tipo de Aluno<br>1º Semestre Numus                                                                                                    |                                                                                                    |             |                                             |                            |                            |
| 2º Semestre Normal                                                                                                    |                                                                                                    |             |                                             |                            |                            |
|                                                                                                    |                                                                                                    |             |                                             | 4                          | NTINUAR >                  |
| 4. clicar em <b>CONTINUAR</b>                                                                                                    |                                                                                                    |             |                                             |                            |                            |
| MINHA INFORMAÇÃO GESTÃO CANDIDATURAS ÁREA CONSULTAS ATIVIDADES LETIVAS                                                                                                    | TIVIDADES NÃO LETIVAS SITUAÇÃO FINANCEIRA                                                                        | DIRETÓRIOS  |                                             |                            |                            |
|                                                                                                    |                                                                                                    |             |                                             |                            | <b>?</b> Ajuda             |
|                                                                                                    |                                                                                                    |             |                                             |                            | 1. A.                      |
| INSCRIÇAD A DISCIPLINAS                                                                                                    |                                                                                                    |             |                                             |                            |                            |
| Matricula/Inscrição: [10246] Pré-inscrição     Ramo: [0] Tronco comum     Curso: Pós-Graduação em     Turma Acesse:                                                                                                    |                                                                                                    |             |                                             |                            |                            |
| > semesus curroural + > ECTS Aprovedos: 0                                                                                                    |                                                                                                    |             |                                             |                            |                            |
| Periodos Disponíveis:                                                                                                    |                                                                                                    |             |                                             |                            |                            |
|                                                                                                    |                                                                                                    |             |                                             |                            |                            |
| S2 <sup>periodo</sup><br>2 <sup>° Semestre</sup>                                                                                                    |                                                                                                    |             |                                             |                            |                            |
|                                                                                                    | ×                                                                                                    |             |                                             |                            |                            |
|                                                                                                    |                                                                                                    |             |                                             | ECTS da Inscrição = [ 30.0 | 0 ] 2º Semestre = [ 30.00  |
| Plano Estudos<br>Ano/Sem. Duração Ramo Código Descr                                                                                                    | ção                                                                                                    | Tipo E      | CTS Estado                                  | Acc                        | åo                         |
| 3 : Disciplina Normais (5 Items)                                                                                                    |                                                                                                    | N           | •                                           |                            |                            |
|                                                                                                    | and the second second second second second second second second second second second second second second second | N           | 11                                          |                            |                            |
|                                                                                                    |                                                                                                    | N           | 2                                           |                            |                            |
| Cd 1 52 0 7050mmm 5mm                                                                                                    |                                                                                                    | N           | 8                                           |                            |                            |
|                                                                                                    |                                                                                                    |             |                                             |                            |                            |
|                                                                                                    |                                                                                                    |             |                                             |                            |                            |
|                                                                                                    |                                                                                                    |             |                                             |                            |                            |
|                                                                                                    |                                                                                                    |             |                                             |                            |                            |
|                                                                                                    |                                                                                                    |             |                                             |                            |                            |
|                                                                                                    |                                                                                                    |             |                                             |                            | 5                          |
| Legenda: [N] = normal [O] = opção [M] = modular e [L] = Opção Livre                                                                                                    |                                                                                                    |             |                                             | _                          |                            |
|                                                                                                    |                                                                                                    |             |                                             | AN                         |                            |

5. selecione todas as disciplinas e clique em **SEGUINTE** 

## MATRÍCULAS/INSCRIÇÕES ON-LINE | Secretaria Virtual | MESTRADO

| 0 de Março de 2023   14:48                                                                                                    |                                       |                                                                                                    |      |         |                            |
|----------------------------------------------------------------------------------------------------|---------------------------------------|----------------------------------------------------------------------------------------------------|------|---------|----------------------------|
| •/                                                                                                    | Politécr<br>de Vise                   | nico<br>u                                                                                                    |      |         |                            |
|                                                                                                    | ÃO GESTÃO CANDIDATU                   | IRAS ÁREA CONSULTAS ATIVIDADES LETIVAS ATIVIDADES NÃO LETIVAS SITUAÇÃO FINANCEIRA DIRETÓRIOS                    |      |         |                            |
|                                                                                                    |                                       |                                                                                                    |      |         | ? Ajuda                    |
| CONFIRMAÇÃ                                                                                                    | O DA MATRÍCULA                        | VINSCRIÇÃO                                                                                                    |      |         |                            |
| <ul> <li>&gt; Ano Letivo:</li> <li>&gt; Matricula/Inscriçăc:</li> <li>&gt; Curso: Pos-Graduaçã</li> <li>&gt; Semestre curricular</li> </ul> | [10246] Pré-inscrição<br>ão<br>1      | Hand []]     Ren: []]     Temm Acesso: []     Timm Acesso: []     ECTA Aprovados: 0                             |      |         |                            |
| ECTS por periodo:                                                                                                    | ▶ Semestre (S2) = [30.0]              |                                                                                                    |      |         | ECTS da Inscrição = [ 30.0 |
| NO/SEM.                                                                                                    | PERÍODO                               | DISCIPLINA                                                                                                    | ECTS | TIPO    | ACÇÃO                      |
| LANO ESTUDOS                                                                                                    |                                       |                                                                                                    |      |         |                            |
|                                                                                                    |                                       | The second second second second second second second second second second second second second second second se | -    | N       | Inserir                    |
|                                                                                                    | 100                                   |                                                                                                    |      | N       | Ineerir                    |
|                                                                                                    |                                       |                                                                                                    |      | N       | Inserir                    |
|                                                                                                    | 100 C                                 |                                                                                                    |      | N       | Inserir                    |
|                                                                                                    | 12                                    |                                                                                                    |      | N       | Inserir                    |
| IPOS DE ALUNO                                                                                                    |                                       |                                                                                                    |      |         |                            |
|                                                                                                    |                                       | Normal                                                                                                    |      | 22      | Mainter                    |
| anda: (NII = comol 101 = cos                                                                                                    | ata (14) = maduiar a (11 = Ocata i    |                                                                                                    |      |         | 6                          |
| ferrorer find – merrorer frod – obč                                                                                                    | And fuil a moonair is lint - Obbies r |                                                                                                    |      | MODIFIC | CAR INSCRIÇÃO CONFIRMAR    |
|                                                                                                    |                                       |                                                                                                    |      |         |                            |

6. clique em CONFIRMAR

| E de Preveniro de 2022 1450<br>Politécnico<br>de Viseu<br>MINHA RIFORMAÇÃO CERTÃO CANDIDATURAS ÁREA COVELILTAS ATIVIDADES LETIVAS BITU                                                                                                    | JAÇÃO FINANCEIRA DIRETÓRIOS                             |                     |                              |                         |     |                      |
|----------------------------------------------------------------------------------------------------|---------------------------------------------------------|---------------------|------------------------------|-------------------------|-----|----------------------|
| MATRICULA/INSCRIÇÃO CONCLUIDA > Ano Letto: > Mané Letto: > Mané Letto: > | DFTasks - Google Dhome     portal.ipv.pt/sacpv/DIFTasks | s?_AP_=18&_MD_=1&_1 | SR_=INDSP&_ST_=16&_OFORMAT_= | PDF&CACHEBREAKER=56372. | . Q |                      |
| And Cumudan:  Informações  O processo foi concluido. A sua Matricula/Inscrição ficou no estado Definitiva      Depos de corduir a Matricula/Inscrição (Informação de Naticula/Inscrição) para aceder a informação impor      Pagamento cividas- Caso tenha dividas poderá regularizar a sua situação atavéo devis fink.      O con suas dados foram enviados para a CGD.      Carlio Estudante Calca IU      Cardio Estudante Calca IU      Cardio Estudante Calca IU      Cardio e dividan de decontado, seren que a candido de corto o cardo.      Cortas e Addre Jel                                                                                                    |                                                         |                     |                              |                         | *   |                      |
| Access of an instance and the restance of Active Access Taxoer pers visualizer occurptionation                                                                                                    |                                                         |                     |                              |                         |     | IMPRIME COMPROVATIVO |

Proceda à impressão do comprovativo de inscrição, ou em alternativa, guarde o ficheiro.

Efetue o pagamento dos valores (taxa de matrícula + seguro escolar + 1ª prestação de propinas), clicando em Pagamento Dívidas.

NOTA: em caso de dúvida ou dificuldade, deve dentro do prazo definido no aviso de matricula/inscrição, contactar estes Serviços Académicos através do seguinte e-mail: <a href="mailto:sac@essv.ipv.pt">sac@essv.ipv.pt</a>